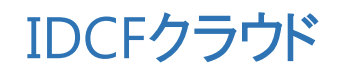

# 活用マニュアル

~高速なデータディスクを活用したい~

| 高速なデータディスクを活用したい                   |  |
|------------------------------------|--|
| 目次                                 |  |
| (1)ディスク(ボリューム)の追加2<br>(2)ディスクのアタッチ |  |
| (3)ディスクのフォーマットとマウント                |  |

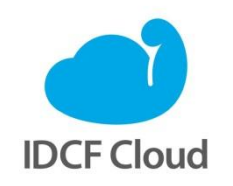

最終更新日:2015/7/1

# 高速なデータディスクを活用したい

作成した仮想マシンには、任意のサイズのディスクを追加し、データ用ディスクなどとして利用で きます。ここでは50GBのディスクを追加し、マニュアル「Webサイトの本番環境を構築したい(Web1 台構成)」で作成した仮想マシンに起動状態でアタッチする例で説明します。アタッチ後のディス クはターミナルソフトから、パーティションの作成、フォーマット、サーバーへのマウントをする ことにより、利用可能となります。

監修:IDCフロンティア 藤城拓哉

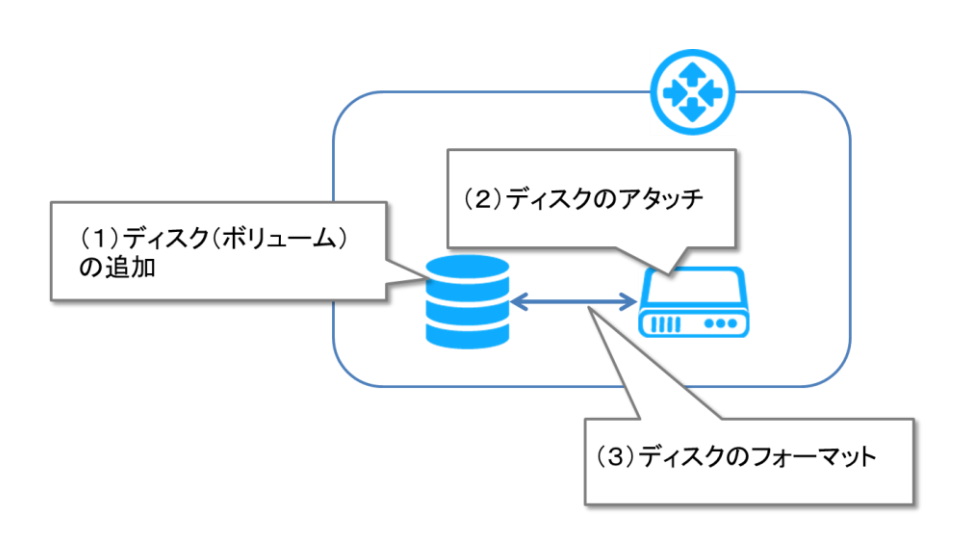

# (1)ディスク (ボリューム)の追加

ディスクを追加する場合は、クラウドコンソールから [ボリューム] を選択し、ボリューム名、サ イズなどを指定します。ここではボリューム名「web01-disk2」で50GBのディスクを作成する例を 示します。

①クラウドコンソールで[ボリューム]を選択し、「ボリューム」画面で[ボリューム作
 成]をクリックします。

| E IDCF Cloud    | 旧本リージョン > コン   | ピューティング | •       |          |       |       |             | サポート • 🥂 • |
|-----------------|----------------|---------|---------|----------|-------|-------|-------------|------------|
| ▲ 仮想マシン作成       | ボリュー           | Ь       |         |          |       |       | A           | ボリューム作成    |
| ▲ 仮想マシン         |                |         |         |          |       |       |             |            |
| ▲ IPアドレス        | Search         |         |         | 全てのゾーン 🔽 |       |       | 20件 100件    | 📥 CSV      |
| 母 ボリューム         |                |         |         |          |       |       |             |            |
| スナップショット        | ⇒ ボリューム名       | ⇒ ゾーン   | ⇒ アタッチ先 | * ステータス  | ⇒ タイプ | ⇒ サイズ | ◎ スナップショット  | → 作成日 へ    |
| D テンプレート        | BOOT 41426     | nascal  | web01   | Bondy    | ROOT  | 1508  | <b>本</b> 記字 | 2015/05/27 |
| ● ISO           | KUU1-41430     | pascal  | WEDDI   | Reduy    | ROOT  | 1366  | 不設定         | 2013/03/27 |
| <b>X</b> ネットワーク | 1 件中 1 ~ 1件 を表 | 示       |         |          |       |       |             | < 1 >      |
| 🔍 SSH Key       |                |         |         |          |       |       |             |            |

②「ボリューム作成」画面で以下のように指定し、[作成する]をクリックします。

| 項目     | 内容             |
|--------|----------------|
| ボリューム名 | web01-disk2    |
| サイズ    | 50             |
| ゾーン    | (仮想マシンと同じゾーン)※ |

※ご利用のアカウントによってネッワークインターフェースとして選択できるゾーン名が 異なります。マニュアル「Webサイトの本番環境を構築したい(Web1台構成)」の仮想 マシンと同じゾーン名をご選択ください。

|                                               | 東日本リージョン > コンピューテ  | イング 🔹       |         |            |  | <del>المر</del> ب |
|-----------------------------------------------|--------------------|-------------|---------|------------|--|-------------------|
| ▲ 仮想マシン作成                                     | ボリューム作成            | ×           | ボリューム作成 |            |  |                   |
| <ul> <li>▲ 仮想マシン</li> <li>▲ IPアドレス</li> </ul> | ボリューム名 🕜           | web01-disk2 |         |            |  | ≛ CSV             |
| 白 ボリューム                                       | サイズ 😧              | 50          | GB      |            |  |                   |
| <ul> <li>スナップショット</li> <li>テンプレート</li> </ul>  | ゾーン 🕜              | pascal      |         |            |  | ← 作成日             |
| ⊙ ISO                                         |                    |             |         | キャンセル 作成する |  | 2015/05/27        |
| ズ ネットワーク                                      | 1 11世 1 12 11世 位政小 |             |         |            |  |                   |

③「ボリュームを作成しますか?」画面で [はい] をクリックします。ボリューム(ディ スク)が作成されます。

| =        | IDCF Cloud      | 東日本リージョン →      | コンピューティング 🔹   | IDCF活用ガイド |   | サポート • <u>ス</u> ・ |
|----------|-----------------|-----------------|---------------|-----------|---|-------------------|
|          | ▶ 仮想マシン作成       | ボリューム           | ボリュームを作成しますか? | ×         | × |                   |
| <b>•</b> | 仮想マシン<br>IPアドレス | ボリューム名 🔞        |               | キャンセル はい  |   | ± CSV             |
|          | ボリューム           | サイズ 🕜           | 50            | GB        |   |                   |
|          | スナップショット        | \ <i>I=`,</i> Ø | pascal        |           |   | 作成日               |

### (2)ディスクのアタッチ

作成されたディスク(ボリューム)を、使用する仮想マシンにアタッチします。ここではマニュア ル「Webサイトの本番環境を構築したい(Web1台構成)」で作成した「web01」の仮想マシンに起 動状態でアタッチする例を示します。

①作成されたボリュームを選択します。

| 😑 🛑 IDCF Cloud 🕸 | 旧本リージョン > コン   | /ビューティング | •       |           |          |       |            | <del>۳</del> ۳-۲ • <b>۲</b> • |
|------------------|----------------|----------|---------|-----------|----------|-------|------------|-------------------------------|
| ▲ 仮想マシン作成        | ボリュー           | Ъ        |         |           |          |       | G          | ボリューム作成                       |
| ▲ 仮想マシン          |                |          |         |           |          |       |            |                               |
| ▲ IPアドレス         | Search         |          |         | 全てのゾーン    |          |       | 20件 100件   | 📥 CSV                         |
| ⋳ ボリューム          |                |          |         |           |          |       |            |                               |
| ◎ スナップショット       | ⇒ ボリューム名       | ≑ ゾーン    | ⇒ アタッチ先 | ⇒ ステータス   | ≑ タイプ    | ≑ サイズ | ≑ スナップショット | ↓ 作成日                         |
| D テンプレート         | ROOT-41436     | pascal   | web01   | Ready     | ROOT     | 15GB  | 未設定        | 2015/05/27                    |
| ● ISO            | web01-disk2    | pascal   |         | Allocated | DATADISK | 50GB  | 未設定        | 2015/05/27                    |
| 🗙 ネットワーク         |                | P        |         |           |          |       |            |                               |
| a, SSH Key       | 2 件中 1 ~ 2件 を表 | 示        |         |           |          |       |            | < 1 >                         |
| ■ 操作ログ           |                |          |         |           |          |       |            |                               |
| ↑ UV-7USwb       |                |          |         |           |          |       |            |                               |

②「web01-disk2」画面で[アタッチ]を選択します。

|                           | 東日本リージョン > コンピュー      | ティング 👻                   |              |    | サポート - 2 - |
|---------------------------|-----------------------|--------------------------|--------------|----|------------|
| ▲ 仮想マシン作成                 | web01-disk2           | ● ボリューム作成                |              |    |            |
| <ul> <li>仮想マシン</li> </ul> | DATADISK pascal Alloc | ated 50GB                |              |    |            |
| IPアドレス                    | i                     | ¢ 0                      |              | Û  | ± CSV      |
| 日 ボリューム                   | 基本設定                  | <b>*タッチ</b> スナップ<br>ショット |              | 削除 |            |
| スナップショット                  | _                     |                          |              |    | - 作成日 へ    |
| D テンプレート                  | 基本設定                  |                          |              |    | 2015/05/27 |
| ⊙ ISO                     |                       | weber diele              |              |    | 2015/05/27 |
| <b>エ</b> ネットワーク           | ホリユーム名                | web01-dlSk2              |              |    | 2015/05/27 |
| 0 SSH Kow                 | タイプ                   | DATADISK (shared)        |              |    |            |
| Son Key                   | ゾーン                   | pascal                   |              |    |            |
|                           | サイズ                   | 50GB                     |              |    |            |
| 1 UU-XUE                  | ステータス                 | Allocated                |              |    |            |
| Q6 AP1                    | アタッチ先                 |                          |              |    |            |
| む ソーン管理                   | ボリュームID               | 34702003-66d5-40cd-bcbd- | 7714ab3b526d |    |            |
|                           | 作成日                   | 2015/05/27 17:10:40      |              |    |            |
|                           |                       |                          |              |    |            |
|                           |                       |                          |              |    |            |
|                           |                       |                          |              |    |            |

③アタッチ設定画面でアタッチする仮想マシン「web01」を選択し、 [アタッチする] を クリックします。

| 😑 🔹 IDCF Cloud            | 東日本リージョン >    | コンピューティング 🔹       |     |      |      | • न-भर्म   |
|---------------------------|---------------|-------------------|-----|------|------|------------|
| ▲ 仮想マシン作成                 | web01-d       | isk2              |     |      | ×    | る ボリューム作成  |
| <ul> <li>仮想マシン</li> </ul> | DATADISK pase | al Allocated 50GB |     |      |      |            |
| ▲ IPアドレス                  | ;             | •                 |     |      | 圇    | ÷ ≰ CSV    |
| 白 ボリューム                   | 基本設定          | アタッチ              |     |      | 削除   |            |
| 🙆 スナップショット                |               |                   |     |      |      | 作成日        |
| ◎ テンプレート                  | ボリュームア        | タッチ 🖺             |     |      |      | 2015/05/27 |
| ⊙ ISO                     |               |                   |     |      |      | 2015/05/27 |
| <b>X</b> ネットワーク           | 仮想マシンにweb     | 001-disk2をアタッチしま  | ŧす。 |      |      | 2015/05/27 |
| 🔍 SSH Key                 | web01         |                   |     |      |      | < 1 >      |
| ■ 操作ログ                    |               |                   |     | アち   | ッチする |            |
| <b>オ</b> リソースリミット         |               |                   |     |      |      |            |
| ¢\$ API                   |               |                   |     | <br> |      |            |

④確認メッセージで [はい]をクリックします。

|                                                 | 東日本リージョン →    | コンピューティング 🔸              | IDCF活用ガイ             | ۴       |    | サポート 🔸              |     |
|-------------------------------------------------|---------------|--------------------------|----------------------|---------|----|---------------------|-----|
| A JETHERN & JECK                                | web01-di      | web01にアタッチしますか?          | ?                    | ×       | ×  |                     |     |
| <ul> <li>▲ 仮想マシン作成</li> <li>● 仮想マシン</li> </ul>  | DATADISK pase | ディスクアタッチに失敗す<br>実行して下さい。 | する場合が有ります。その場合はディスクス | アタッチを再度 |    |                     | FDŻ |
| ▲ IPアドレス                                        | i             |                          |                      |         | 圃  | ± CSV               |     |
| <ul> <li>□ ボリューム</li> <li>□ スナップショット</li> </ul> | 基本設定          |                          | <b>***</b>           | ンセル はい  | 削除 |                     |     |
| D テンプレート                                        | ボリュームアタ       | マッチ 皆                    |                      |         |    | ◆ 作成日<br>2015/05/27 |     |

⑤ [×] をクリックしてボリューム画面に戻るとボリュームがWeb01の仮想マシンにアタ ッチされています。

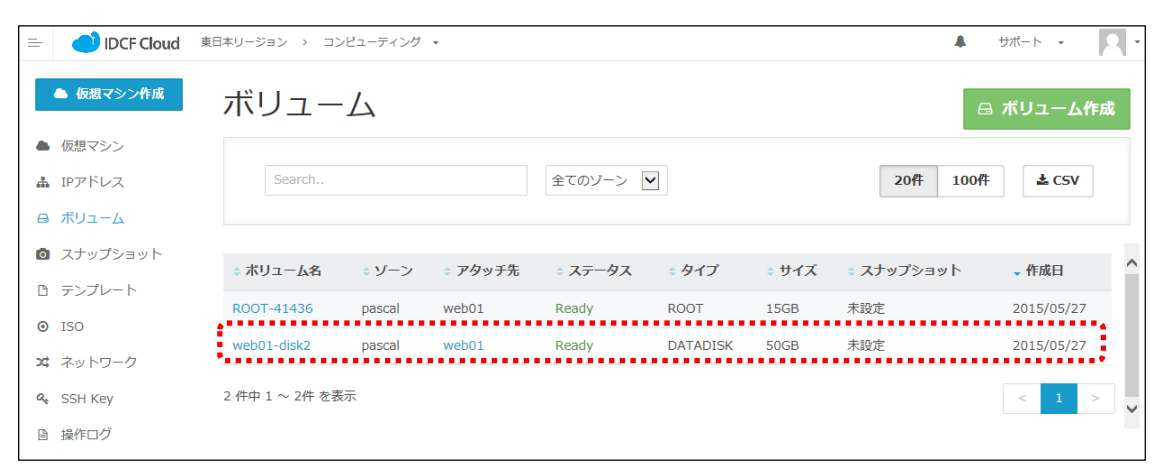

#### (3)ディスクのフォーマットとマウント

ターミナルソフトを起動し、ディスクをアタッチした仮想マシン「web01」にSSH接続します(※)。 ディスクのパーティション作成にはpartedコマンドを使います。

※仮想マシンへの接続方法については、マニュアル「Webサイトの本番環境を構築したい (Web1台構成)」の「(3)仮想マシンへのアクセス」を参照してください。

①partedコマンドをインストールします。

| [root@web01 | ~] <b># yum</b> | install | parted | -у |
|-------------|-----------------|---------|--------|----|
| :           |                 |         |        |    |
| :           |                 |         |        |    |
| :           |                 |         |        |    |
| Complete!   |                 |         |        |    |
| [root@web01 | ~]#             |         |        |    |

②ディスクを認識させます。

[root@web01 ~]# echo "- - -" > /sys/class/scsi\_host/host0/scan ..... ※注

※注:「host0」は環境やOSの世代によって異なる場合があります。認識されない場合は1 以降の値に変えて実行するか | s s c しコマンドでHBAの番号を確認してください。 sdbが認識されていることを確認します。

| [root@web | o01 ~]# | cat /proc/partitions |
|-----------|---------|----------------------|
| major mir | nor #b  | locks name           |
|           |         |                      |
| 8         | 0       | 15728640 sda         |
| 8         | 1       | 15727616 sda1        |
| 8         | 16      | 52428800 sdb         |

③追加したディスクを指定してpartedコマンドを実行し、mklabelコマンドによってgptの

ラベルをつけます。

[root@web01 ~]# **parted /dev/sdb** GNU Parted 2.1 /dev/sdb を使用 GNU Parted へようこそ! コマンド一覧を見るには 'help' と入力してください。 (parted)**mklabel gpt** (parted)

④printコマンドによってディスクサイズを確認し、mkpartコマンドによって、パーティシ

| <u>ョンを作成します。ここでは以</u> 下のパーティションとします |        |  |  |  |  |  |  |
|-------------------------------------|--------|--|--|--|--|--|--|
| 項目                                  | 内容     |  |  |  |  |  |  |
| パーティション名                            | (なし)   |  |  |  |  |  |  |
| ファイルシステム                            | ext4   |  |  |  |  |  |  |
| 開始                                  | 1      |  |  |  |  |  |  |
| 終了                                  | 53.7GB |  |  |  |  |  |  |

以上を指定してquitでpartedを終了させます。

```
(parted) print
モデル: VMware Virtual disk (scsi)
ディスク /dev/sdb: 53.7GB
セクタサイズ (論理/物理): 512B/512B
パーティションテーブル: gpt
番号 開始 終了 サイズ ファイルシステム 名前 フラグ
(parted) mkpart
パーティションの名前? []?
ファイルシステムの種類? [ext2]? ext4
開始? 1
終了? 53.7GB
(parted)
(parted) quit
通知: 必要であれば /etc/fstab を更新するのを忘れないようにしてください。
[root@web01 ~]#
```

⑤parted -Iによってパーティションを確認します。

[root@web01 ~]# parted -I モデル: VMware Virtual disk (scsi) ディスク /dev/sda: 16.1GB セクタサイズ (論理/物理): 512B/512B パーティションテーブル: msdos 番号 開始 終了 サイズ タイプ ファイルシステム フラグ 1049kB 16.1GB 16.1GB primary ext4 1 boot モデル: VMware Virtual disk (scsi) ディスク /dev/sdb: 53.7GB セクタサイズ (論理/物理): 512B/512B パーティションテーブル: gpt 番号 開始 終了 サイズ ファイルシステム 名前 フラグ 1049kB 53, 7GB 53, 7GB 1

```
[root@web01 ~]
```

⑥作成したパーティションをフォーマットします。

⑦ディレクトリ「data」を作成し、blkidコマンドによって先ほど作成したパーティション 「/dev/sdb1」のUUIDを調べます。

[root@web01 ~]# mkdir /data [root@web01 ~]# blkid /dev/sdb1 /dev/sdb1: UUID="55460e6f-4209-4106-9389-1b5d90a0bb2c" TYPE="ext4" [root@web01 ~]# ⑧テキストエディタvimで「/etc/fstab」を編集します。上記の「/dev/sdb1」のUUIDを追加します。「:q!」で終了します。

[root@web01 ~]# vim /etc/fstab

UUID=55460e6f-4209-4106-9389-1b5d90a0bb2c /data ext4 defaults 0 0

⑨追加したディスクをマウントします。df -hによって確認すると、/dev/sdb1が/dataにマウントされていることが分かります。

| [root@web01 | ~]# | mount | -a   |       |      |            |
|-------------|-----|-------|------|-------|------|------------|
| [root@web01 | ~]# |       |      |       |      |            |
| [root@web01 | ~]# | df -h |      |       |      |            |
| Filesystem  |     | Size  | Used | Avail | Use% | Mounted on |
| /dev/sda1   |     | 15G   | 1.2G | 13G   | 9%   | /          |
| tmpfs       |     | 495M  | 0    | 495M  | 0%   | /dev/shm   |
| /dev/sdb1   |     | 50G   | 180M | 47G   | 1%   | /data      |
| [root@web01 | ~]# |       |      |       |      |            |

# Column:ターミナルソフト

本マニュアルでは、Windowsのユーザーを例にターミナルソフトとして、TeraTermをご紹介しました。Macをお使いの方は、プリインストールされている「ターミナル」をお使いいただけます。「Finder」 >「アフリケーション」>「ユーティリティ」> 「ターミナル」で起動できます。

これらのターミナルソフトが利用できない場合は、IDCFクラウドのクラウドコンソールの「仮想マシン」画面から、操作したい仮想マシンの「コンソール」欄のボタンをクリックすると、別ウインドウが立ち上がり、コマンドライン操作が可能になります。

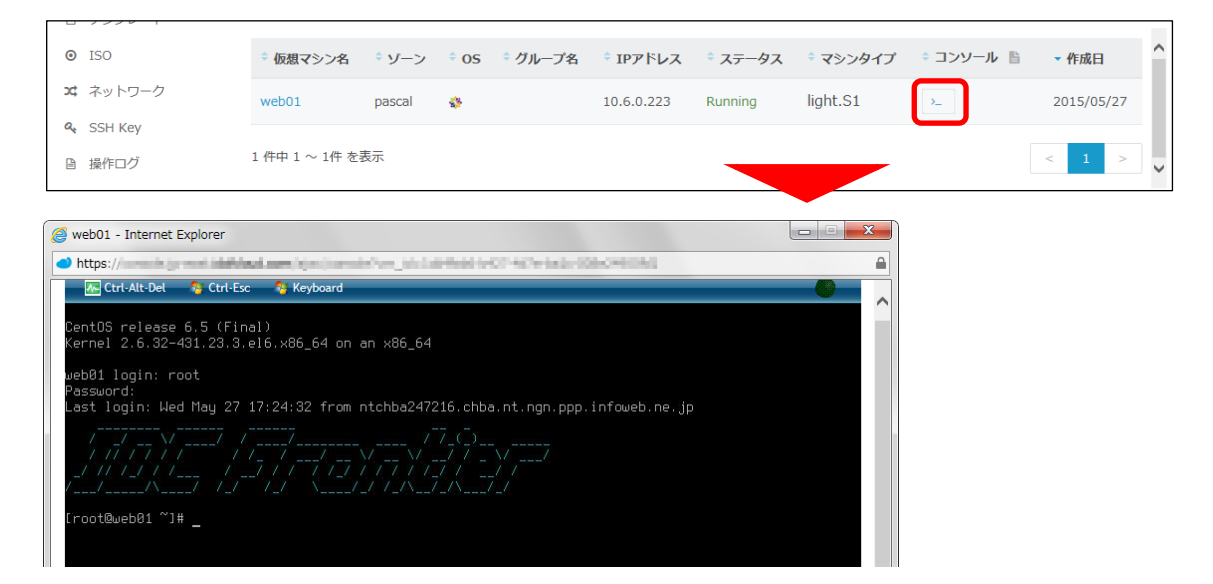

※ログイン時のユーザー名は「root」、パスワードは仮想マシン作成をお知らせするメールに記載してあります。